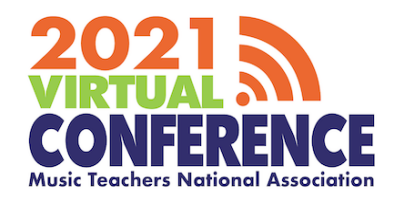

# ATTENDEES HOW TO-GUIDE

## Log in

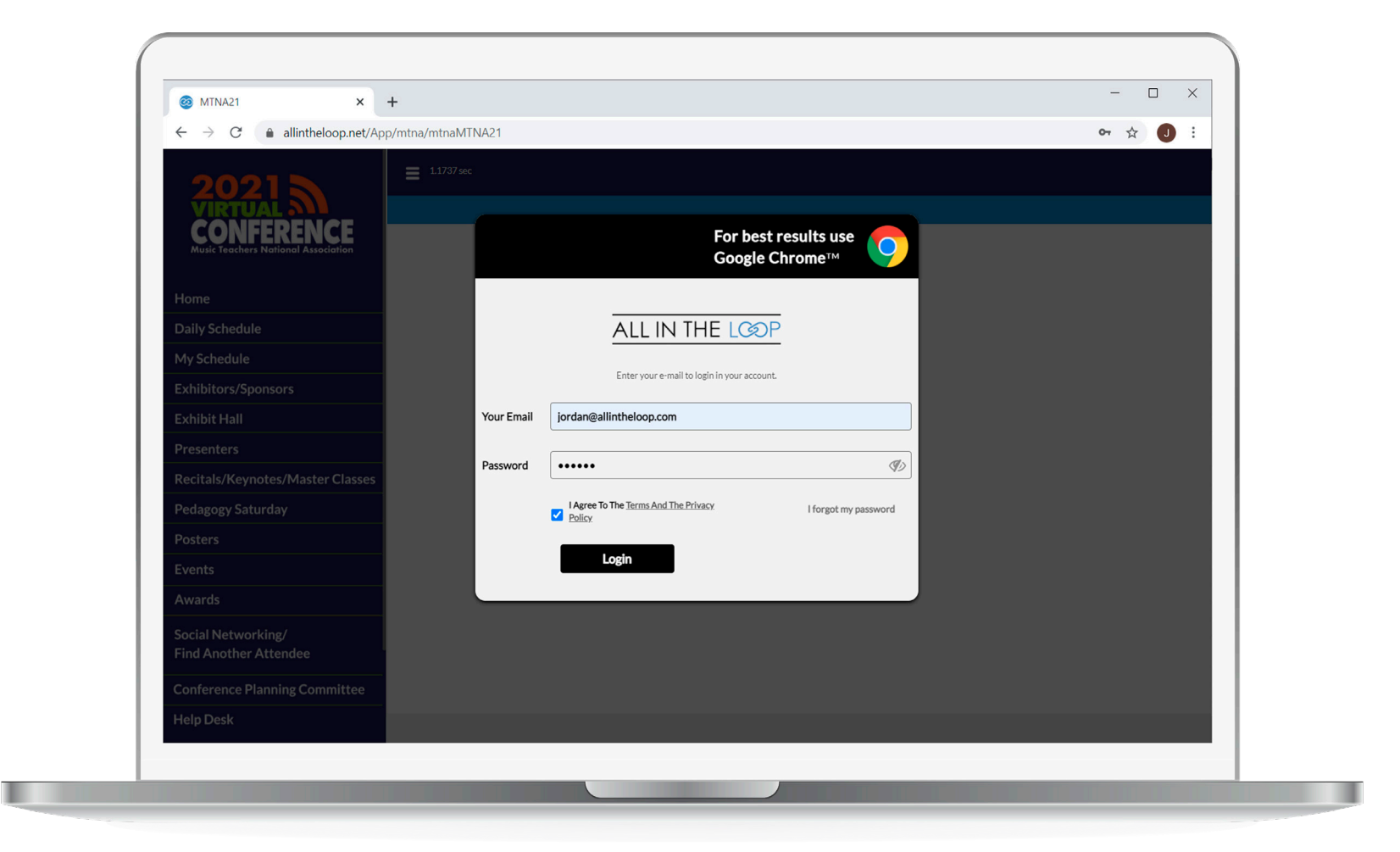

Use Google Chrome. Login using your registered email address and your password mtna21.

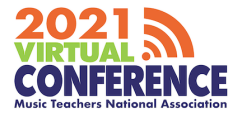

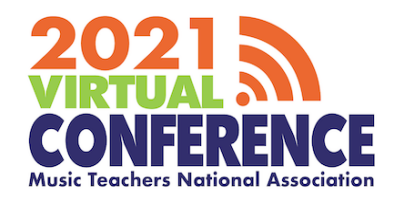

# **CONFIRMING YOUR PROFILE DETAILS**

### **Your Profile**

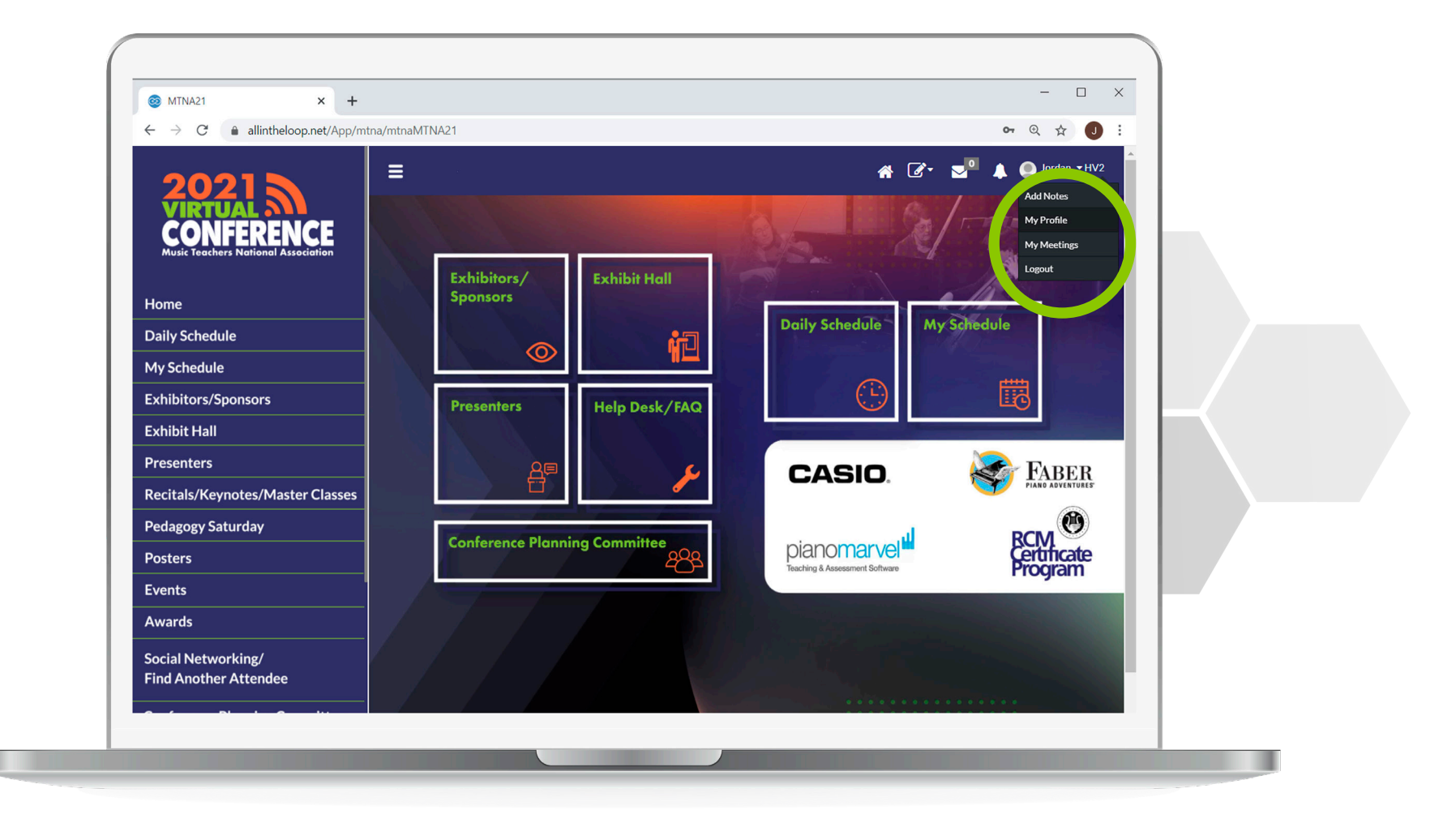

Click your name in the top right hand corner and then click **My Profile.** 

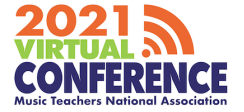

### **Your Profile**

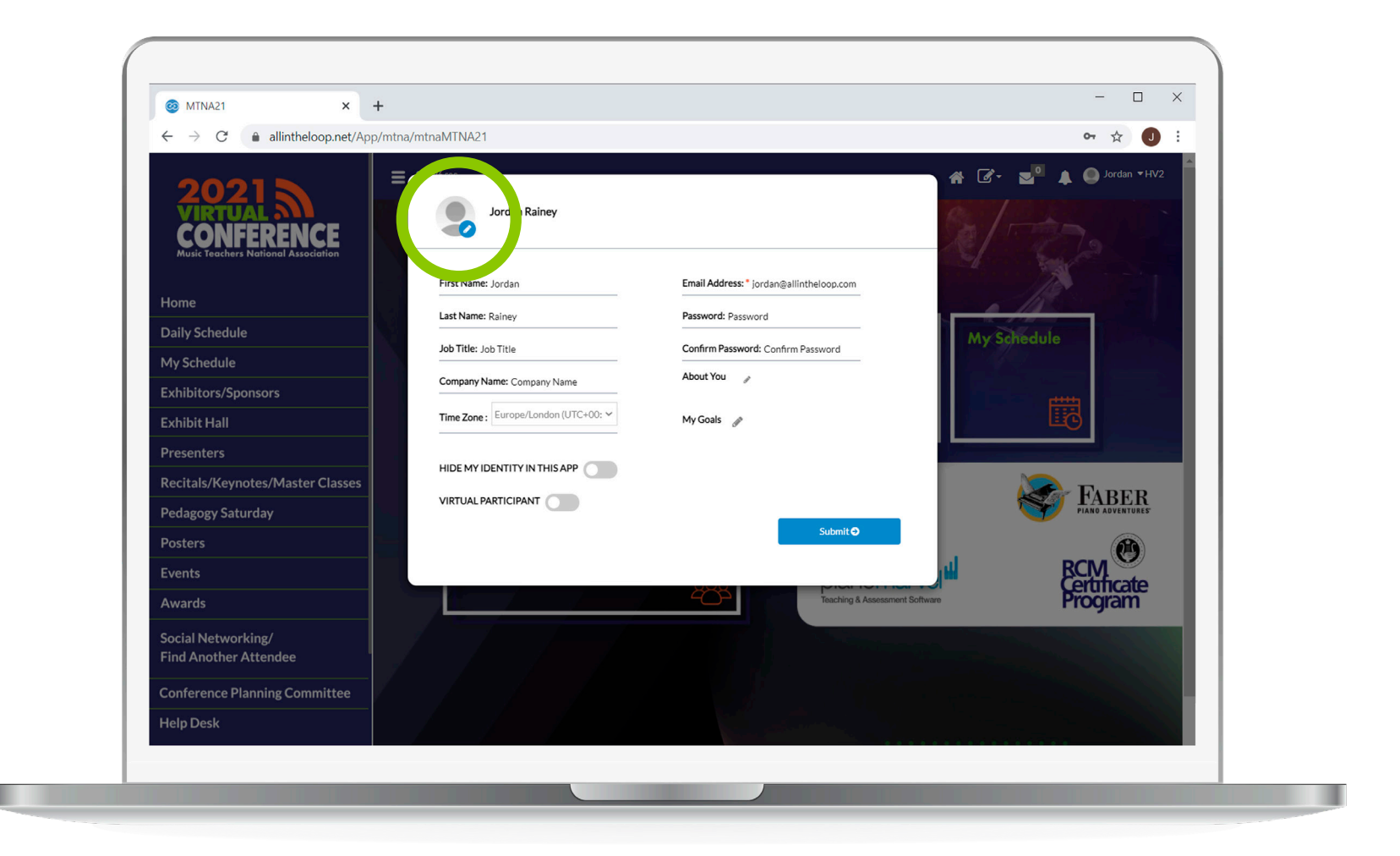

Click the pencil icon to add a **profile picture** or **click a field** to edit any incorrect information.

2021 S CONFERENCE Music Teachers National Association

### **Your Profile**

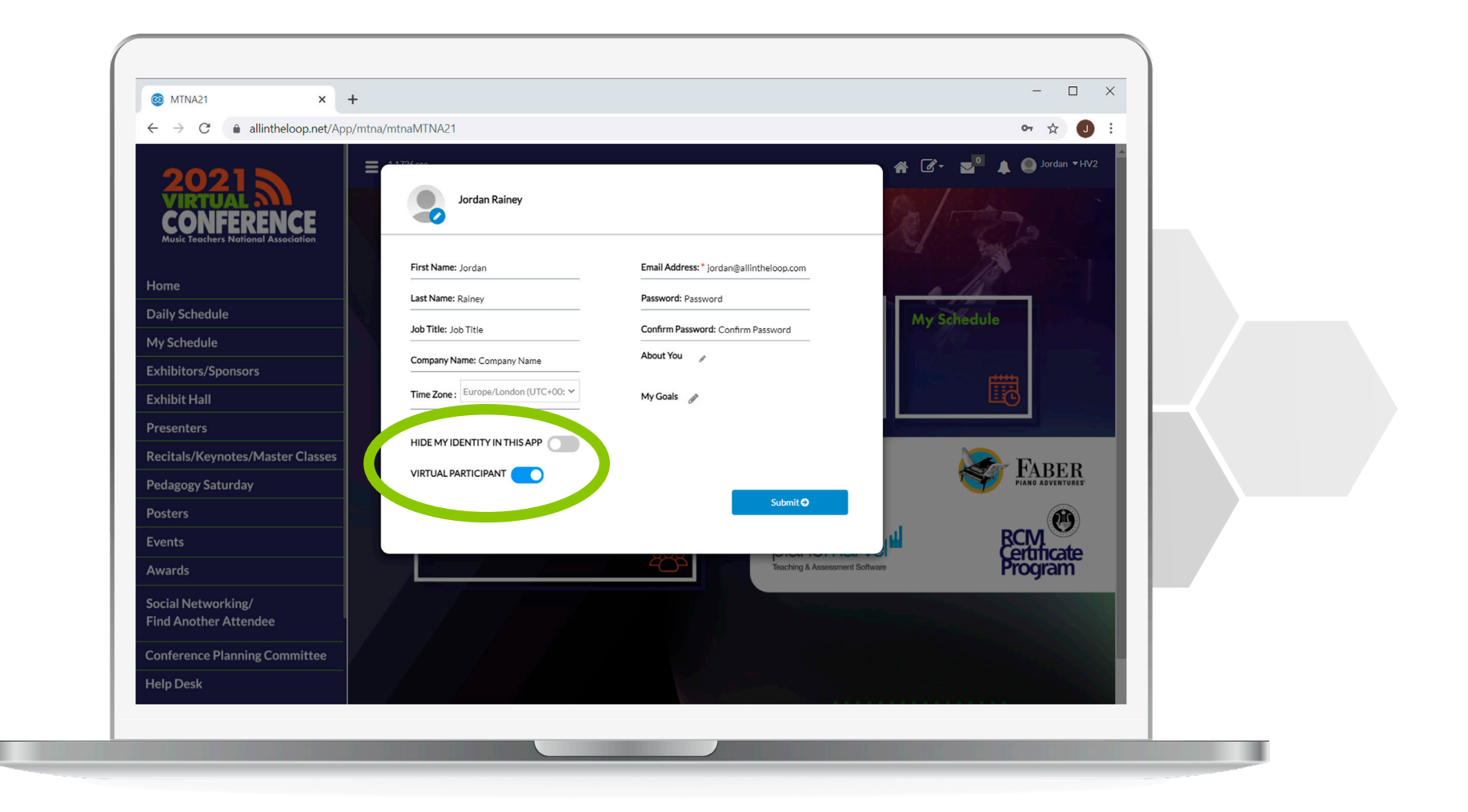

Toggle **Hide My Identity in this App** if you **do not** wish to be contacted or appear in the Attendee List.

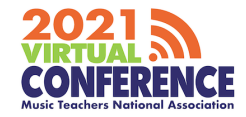

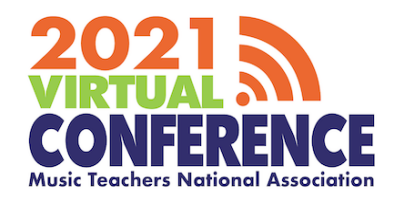

# **NETWORKING** REQUESTING A MEETING

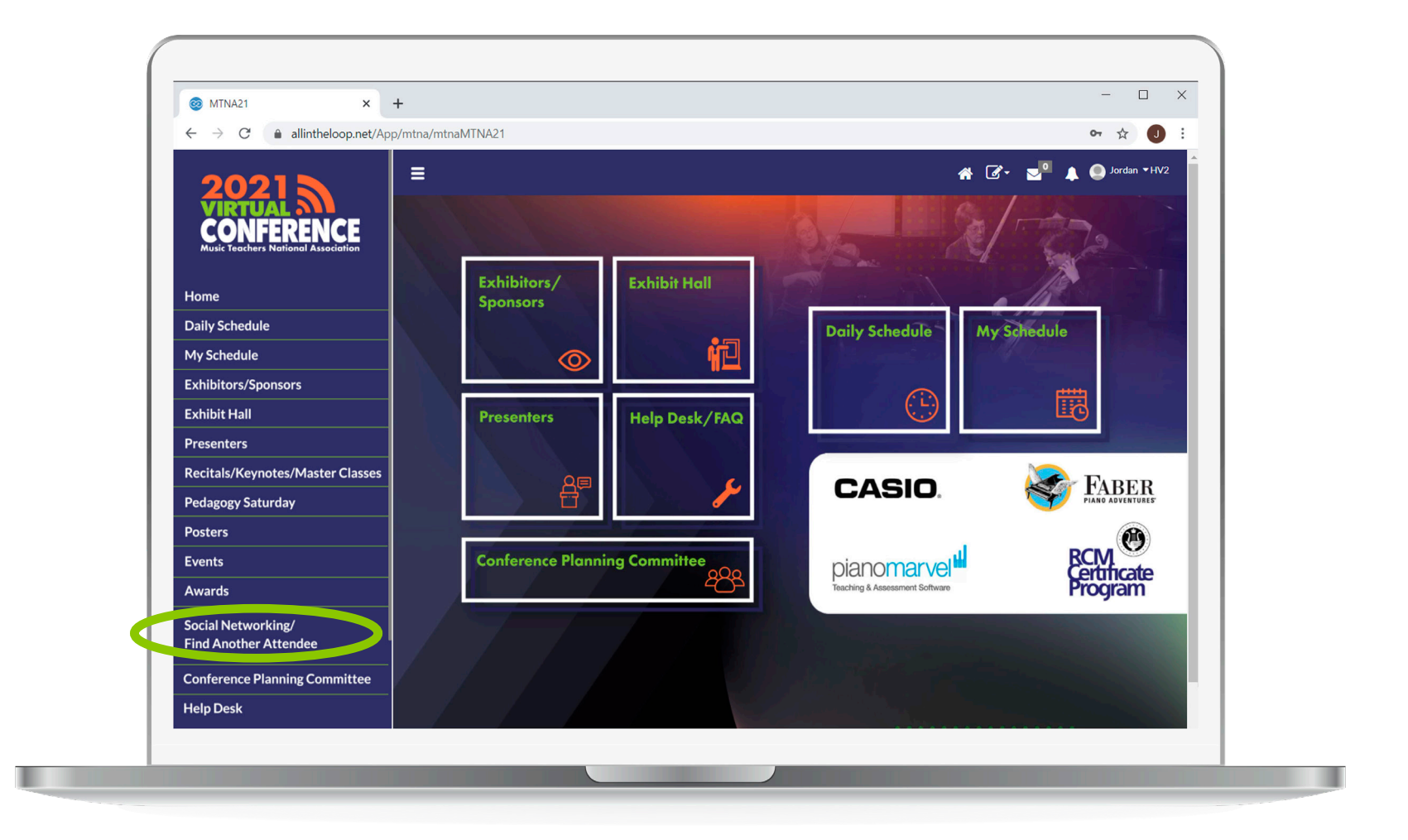

Click on **'Social Networking/ Find Another Attendee'** on the left hand menu or home screen.

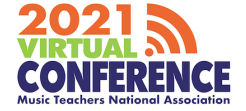

## **Virtual Meetings**

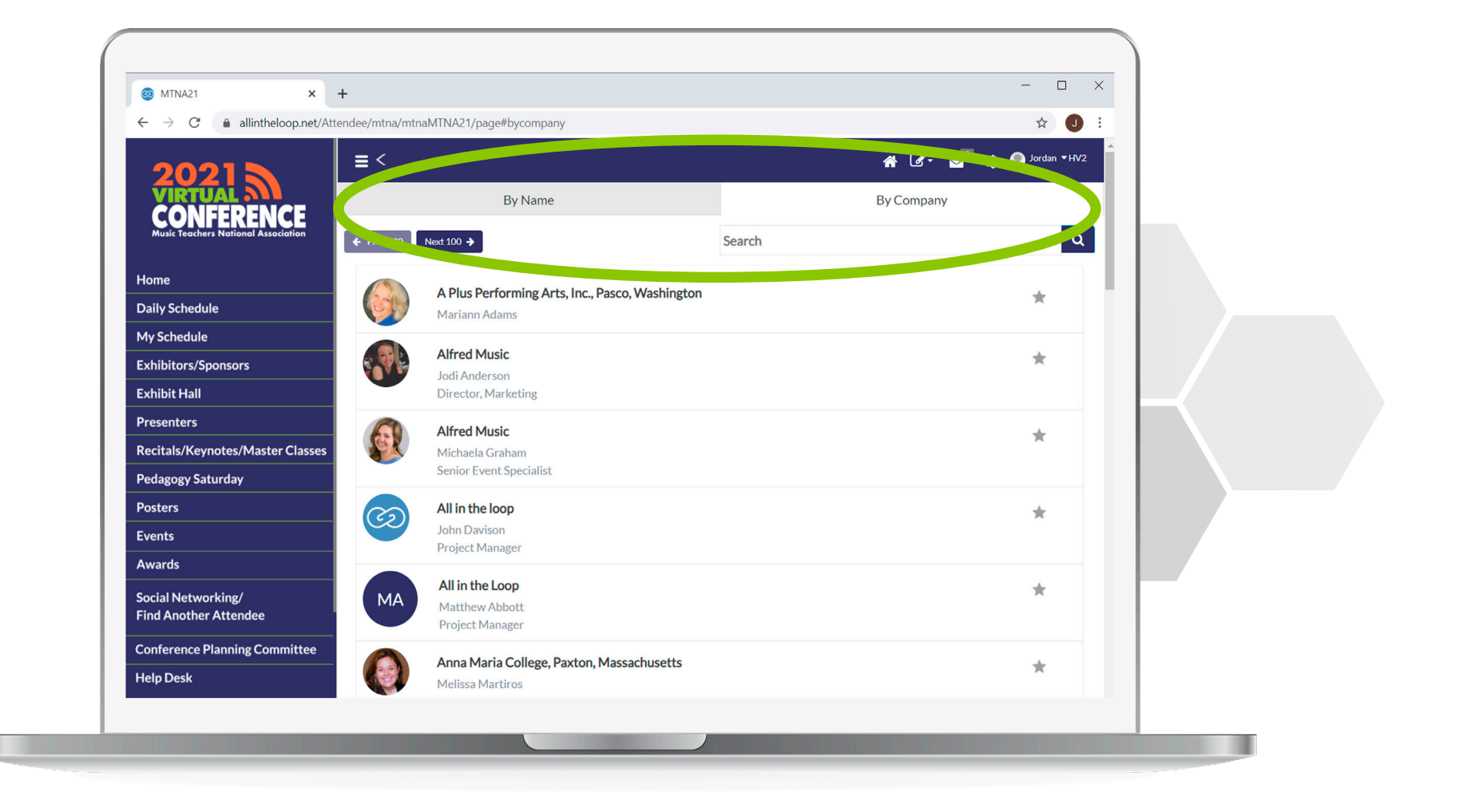

Filter attendees or search by name or company name.

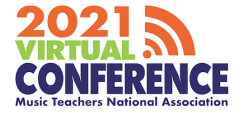

## **Request a 1:1 meeting**

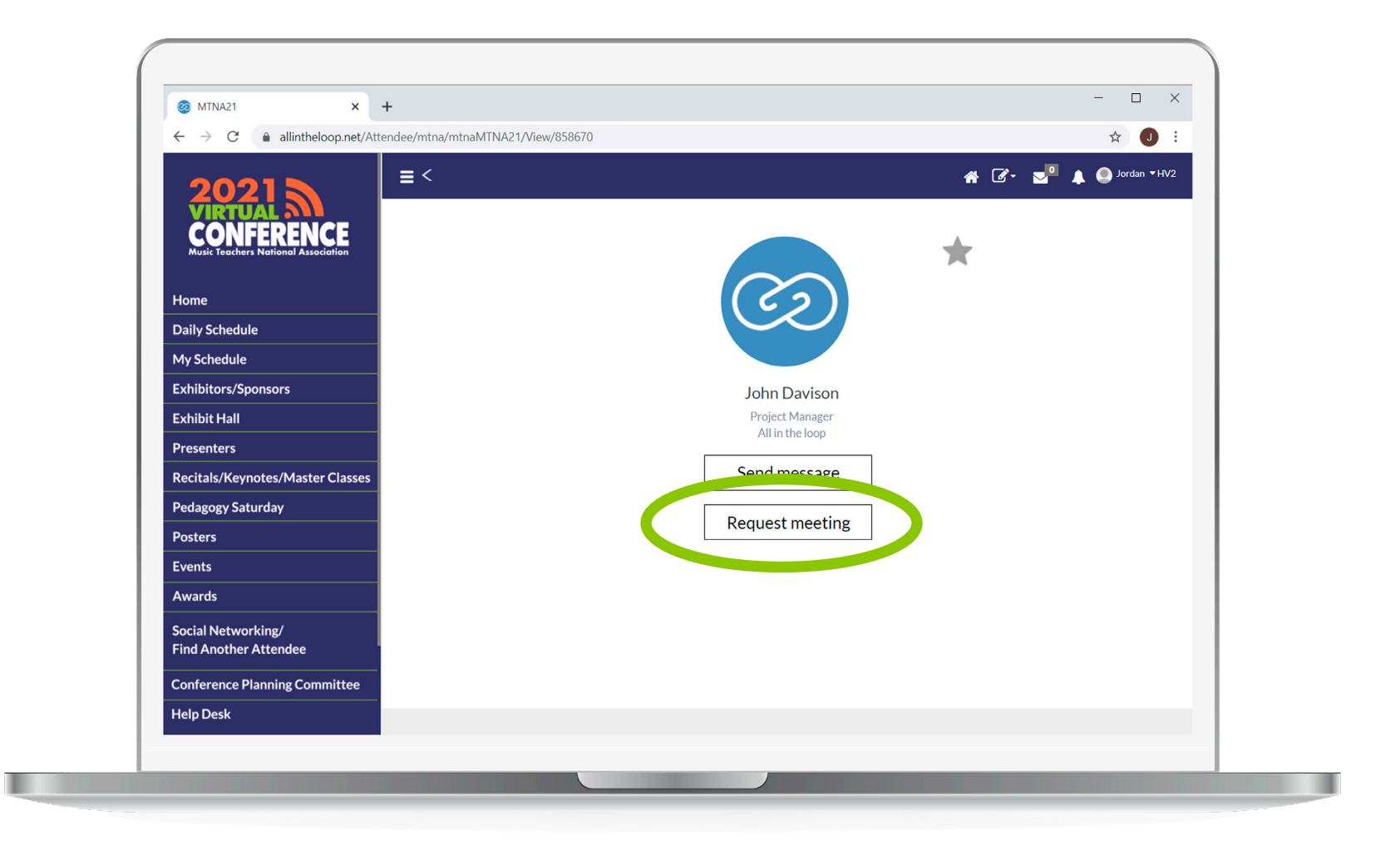

Search and select an attendee. After selecting an attendee, click 'Request Meeting'. You can also send the attendee a message by clicking 'Send Message'.

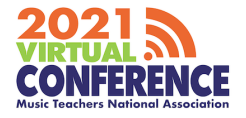

## **Request a 1:1 meeting**

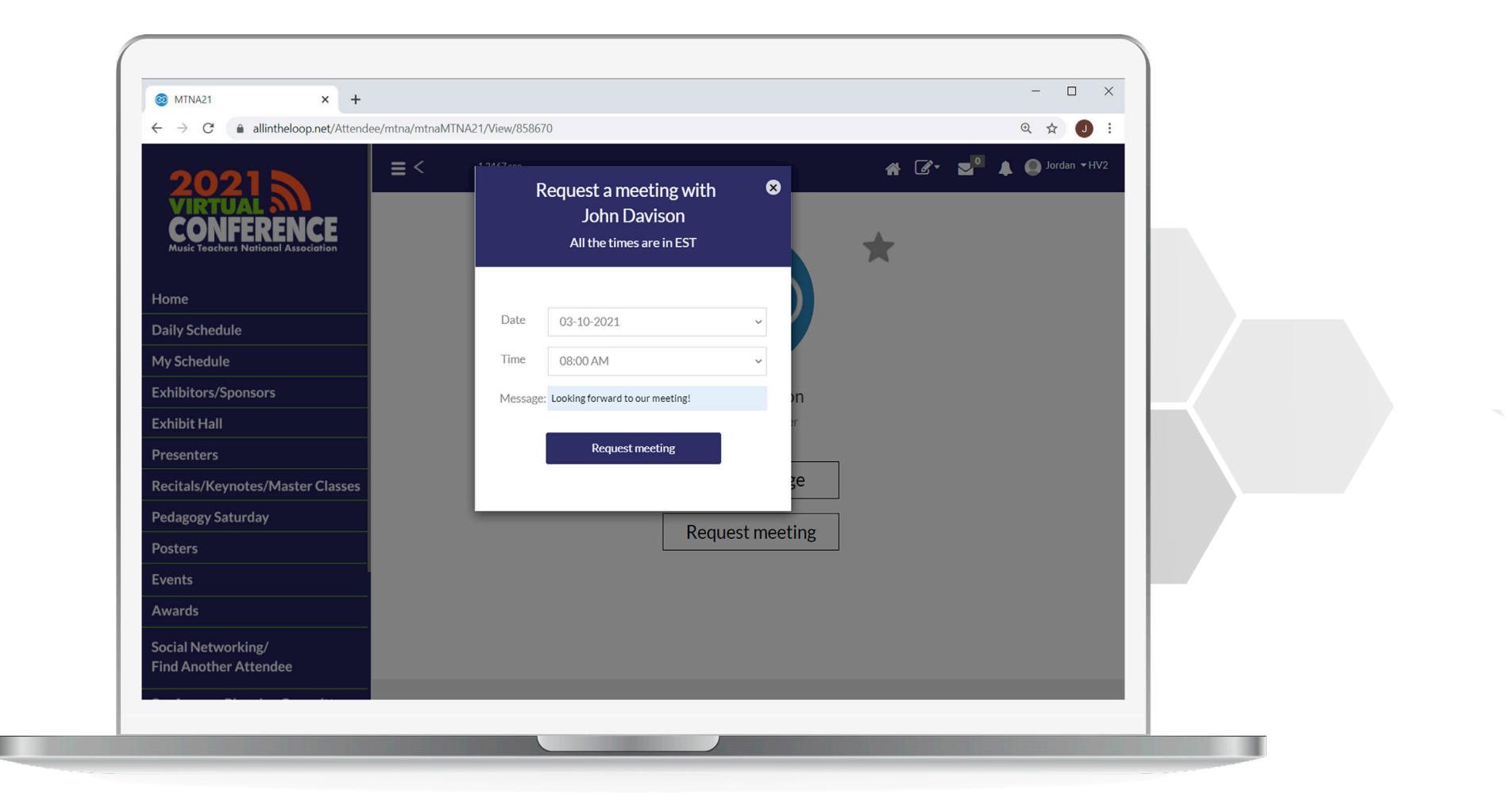

Choose a **date and time** and include an optional message. **\*Note**: Only times that are available for both parties will appear.

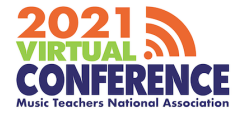

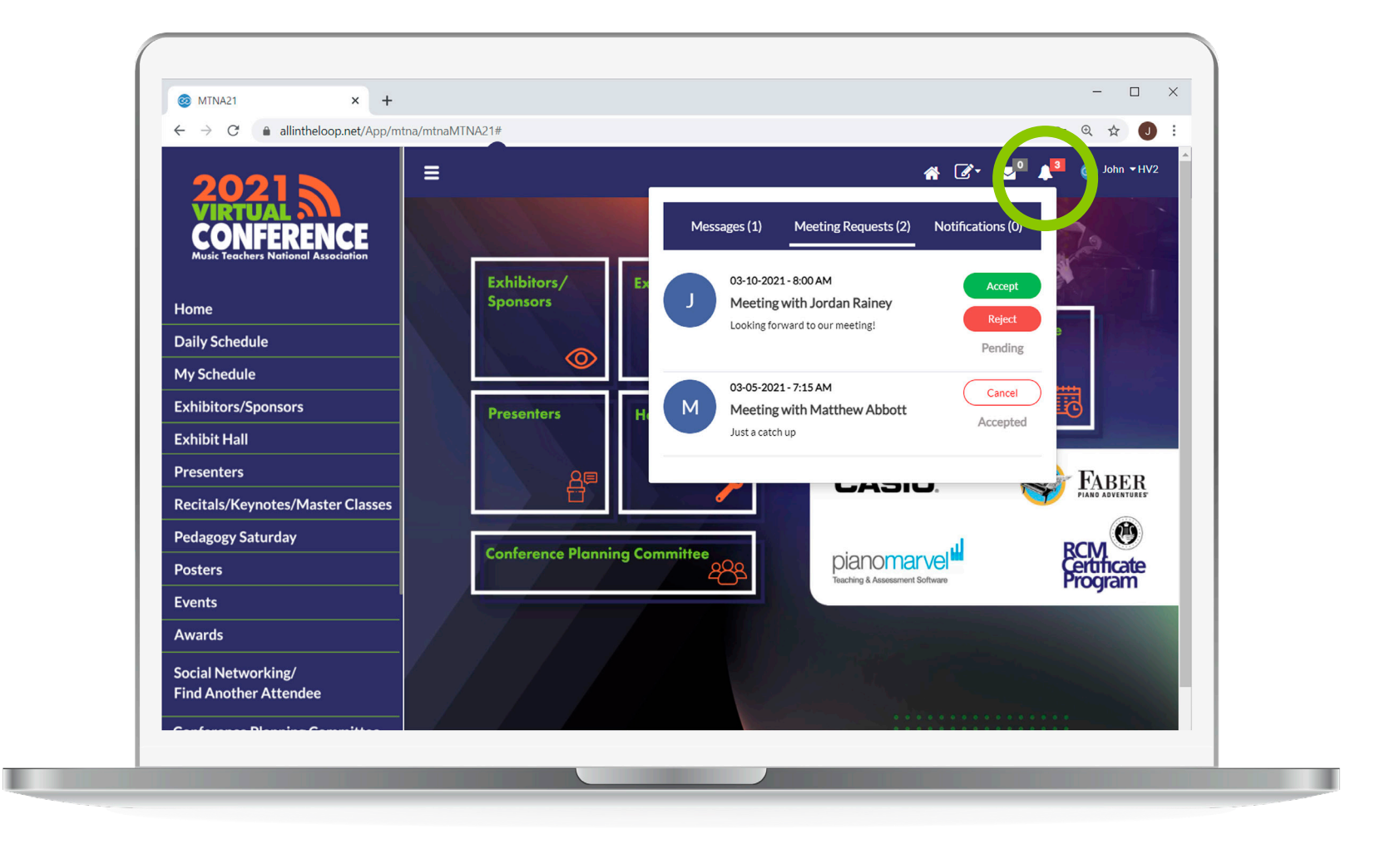

Users will then receive an **alert** when someone responds to your meeting requests.

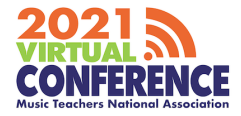

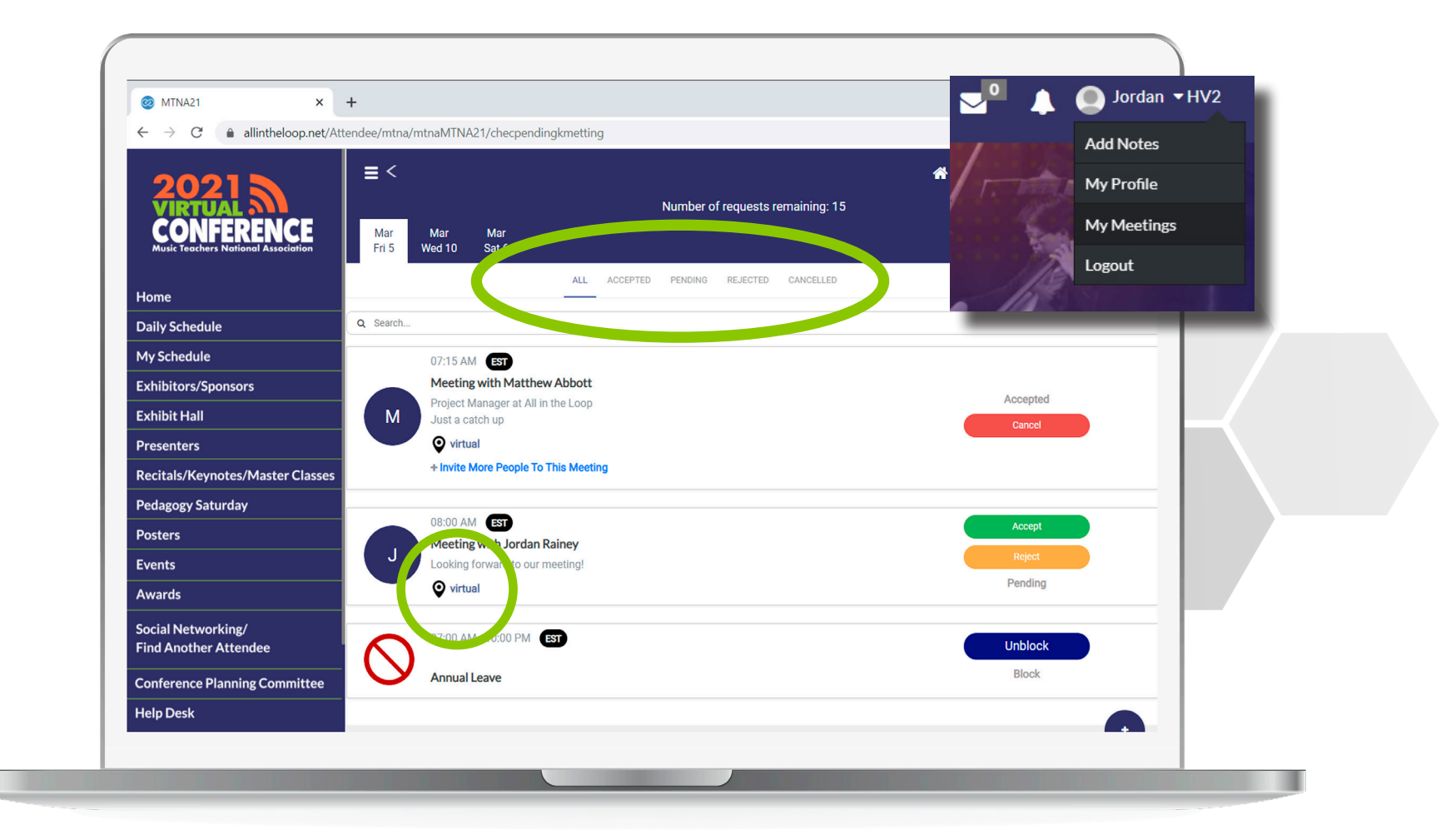

Click **'My Meetings'** to view your meetings. Filter your meetings by status, accept requests, cancel and reschedule. Click on the highlighted **'Virtual Meeting'** button to enter a meeting.

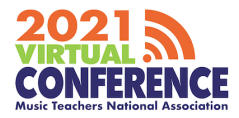

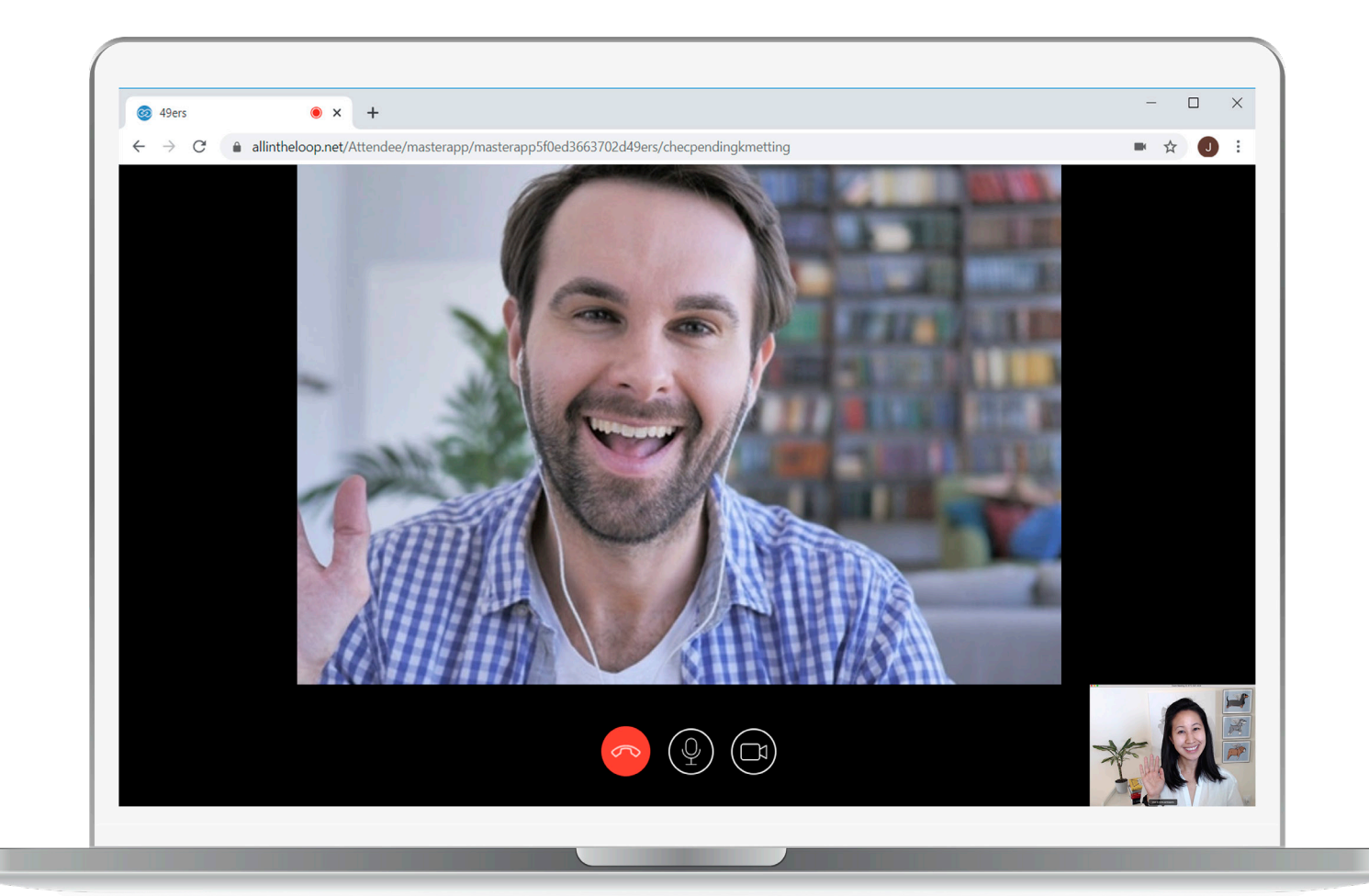

Join a meeting and start a discussion. During a pre-scheduled meeting you are able to share either your entire screen, a specific application or another google chrome tab using the share screen button. Click on the red button to end the meeting.

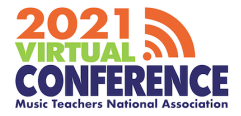

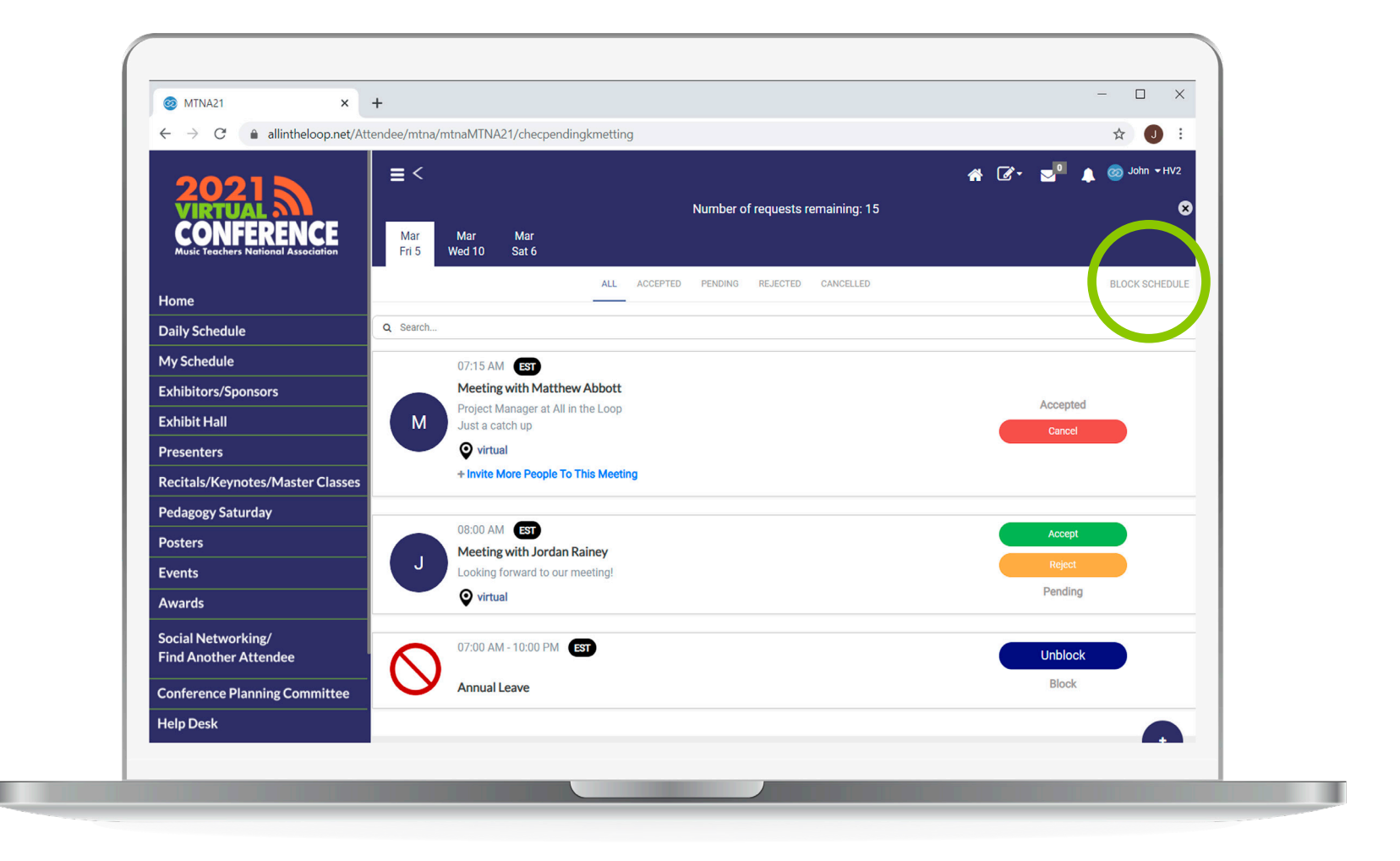

If you are unable to attend a meeting at a certain time, click on the circled 'Block Schedule' text.

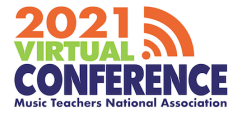

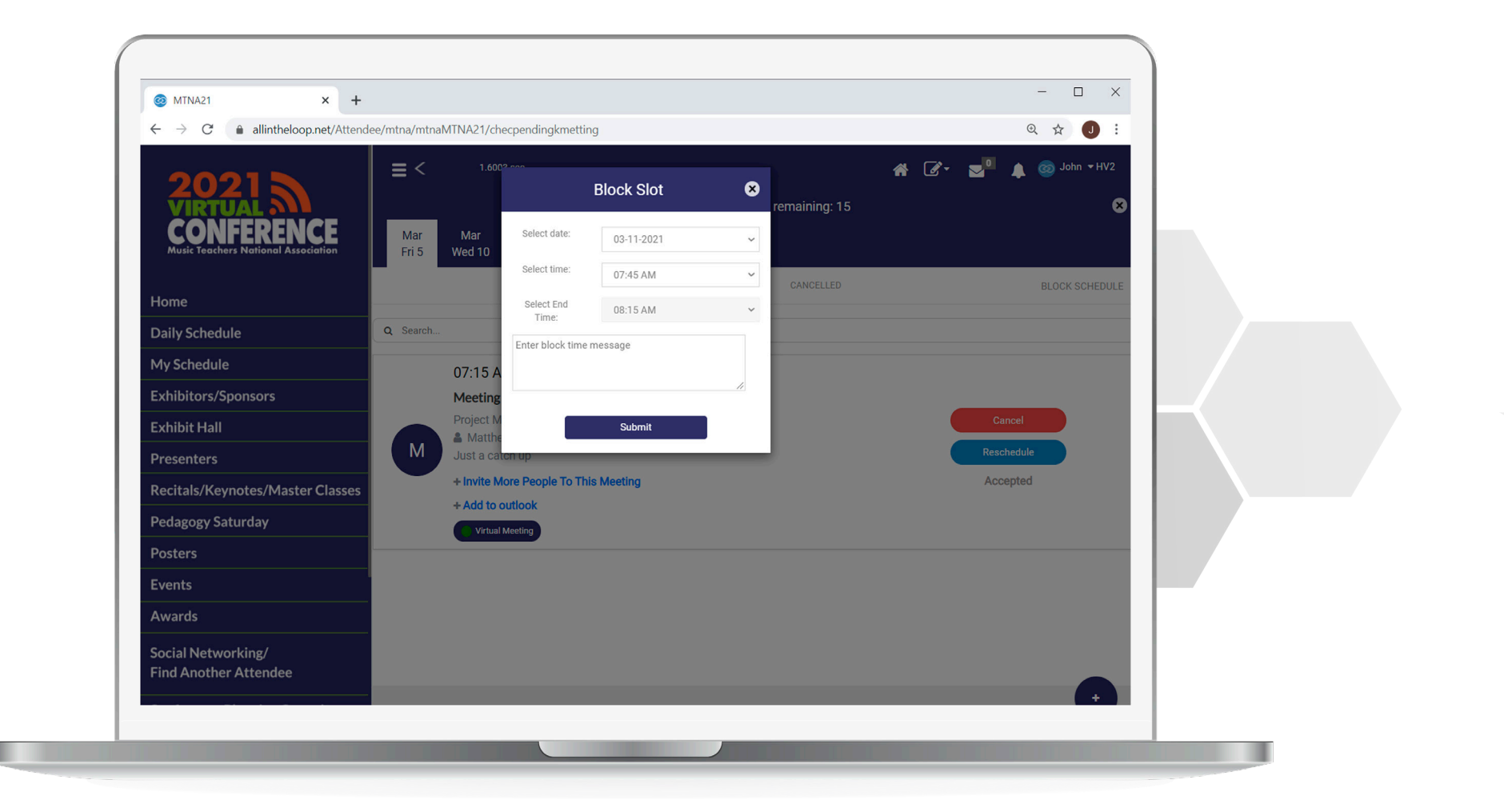

Choose a time, date, message and click submit. Other attendees will now be unable to request meetings at that specific time.

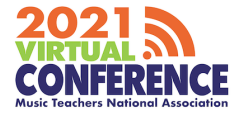

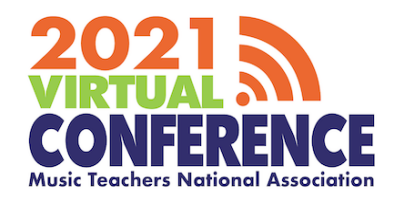

# **DESKTOP APPLICATION** CONTACTING ATTENDEES

### **Attendees**

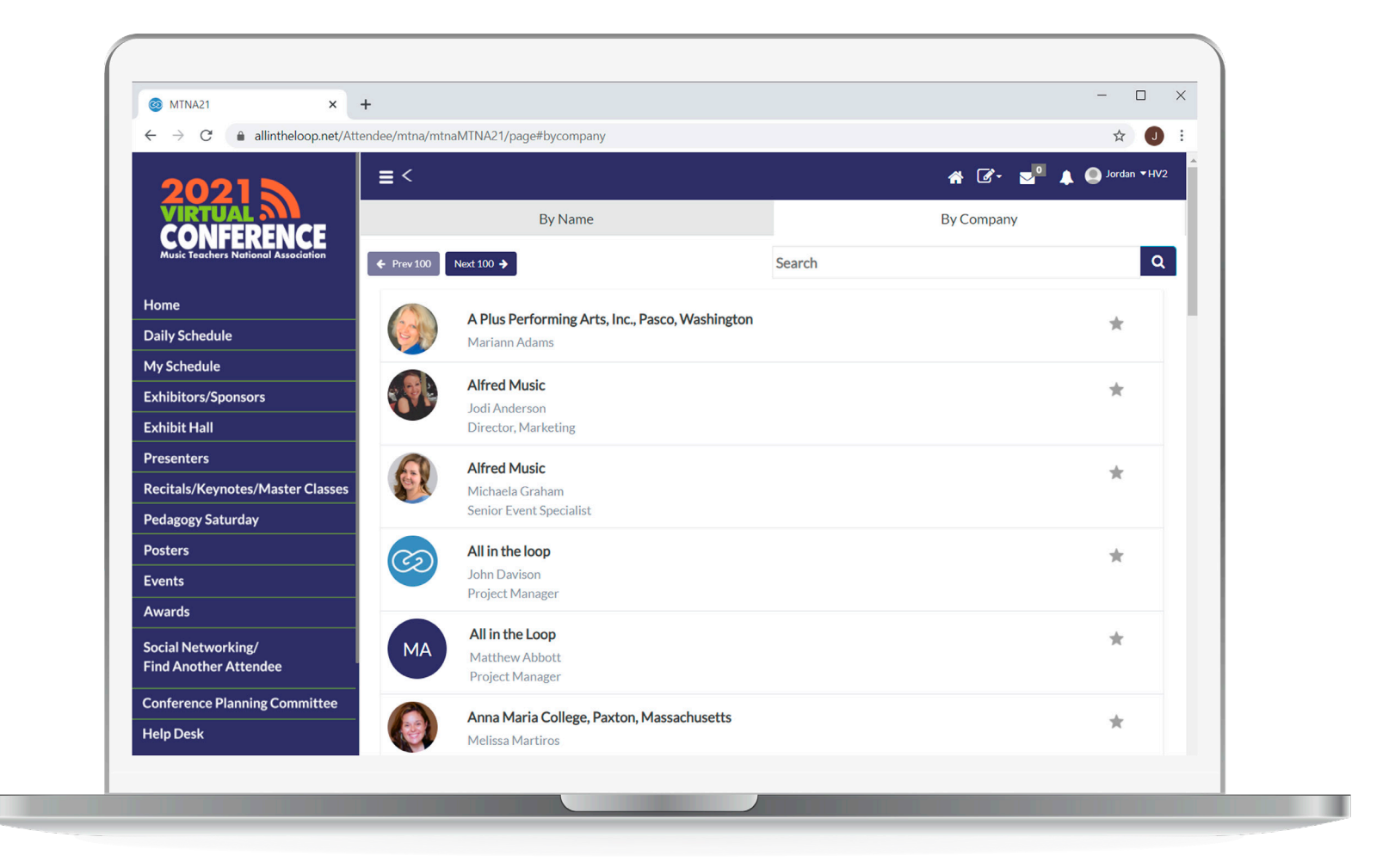

Click on 'Social Networking / Find Another Attendee' on the left hand menu and use the search/filter options to find a relevant attendee.

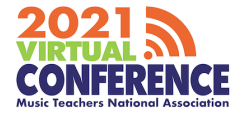

## Messaging

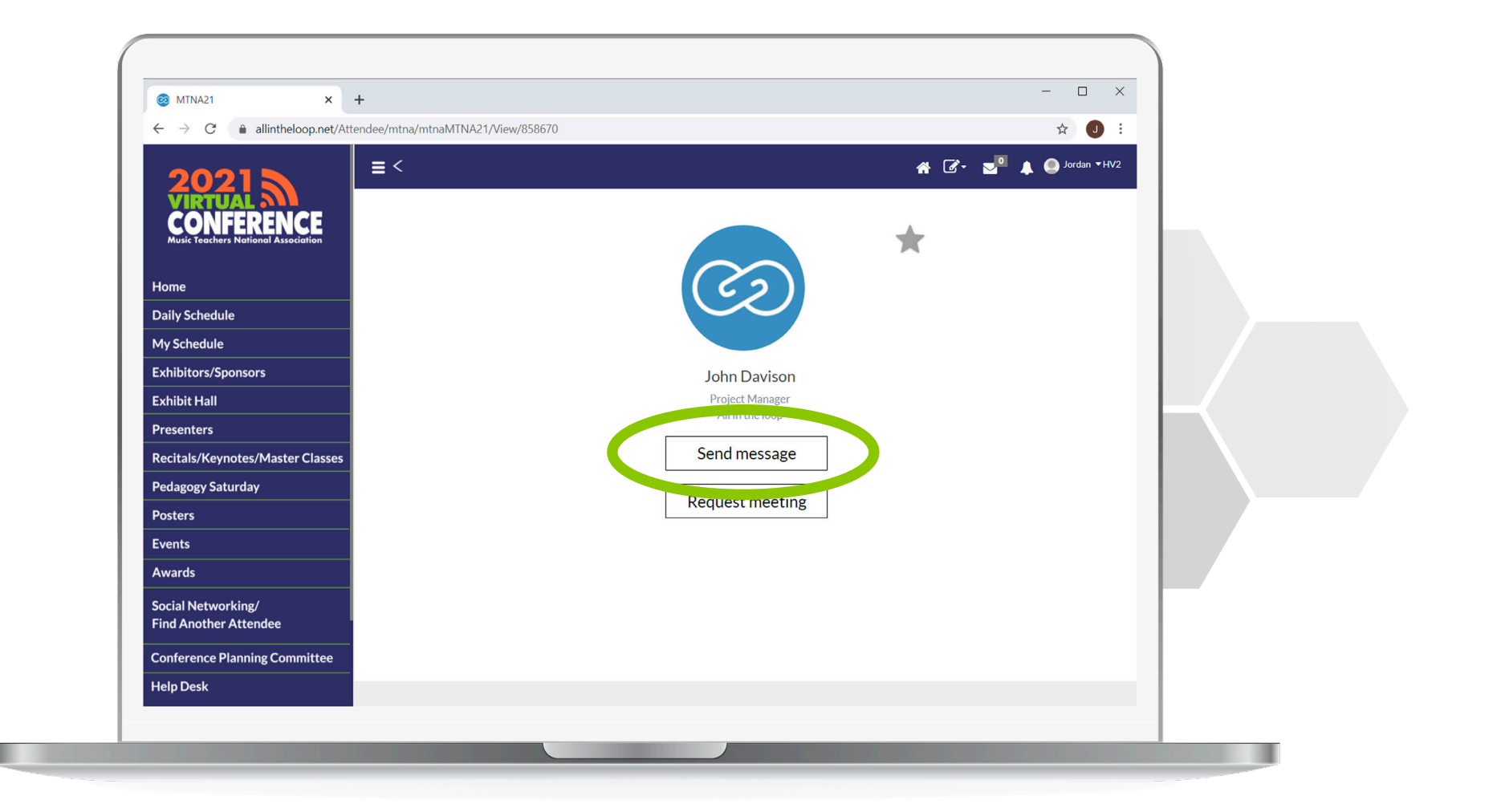

After selecting a participant. Click **'Send Message'.** 

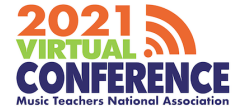

## Networking

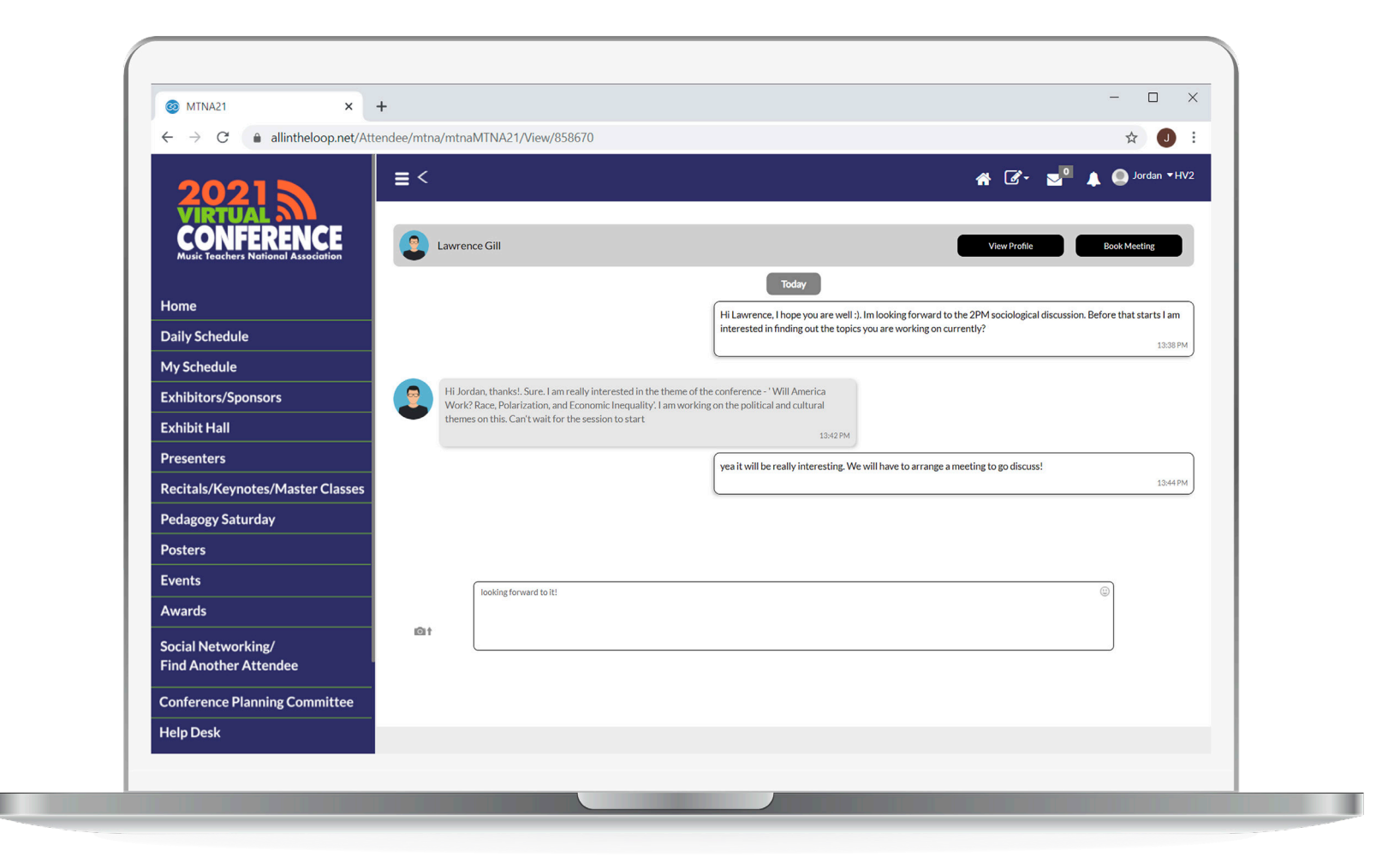

Send a message and network with other participants. You will receive an email or notification when sent a message.

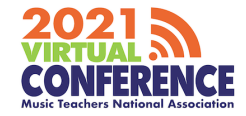

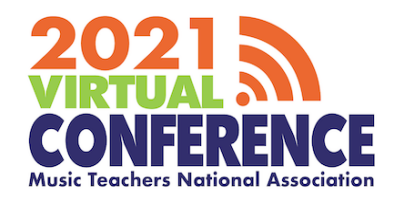

# **DESKTOP APPLICATION** DAILY SCHEDULE

## **Daily Schedule**

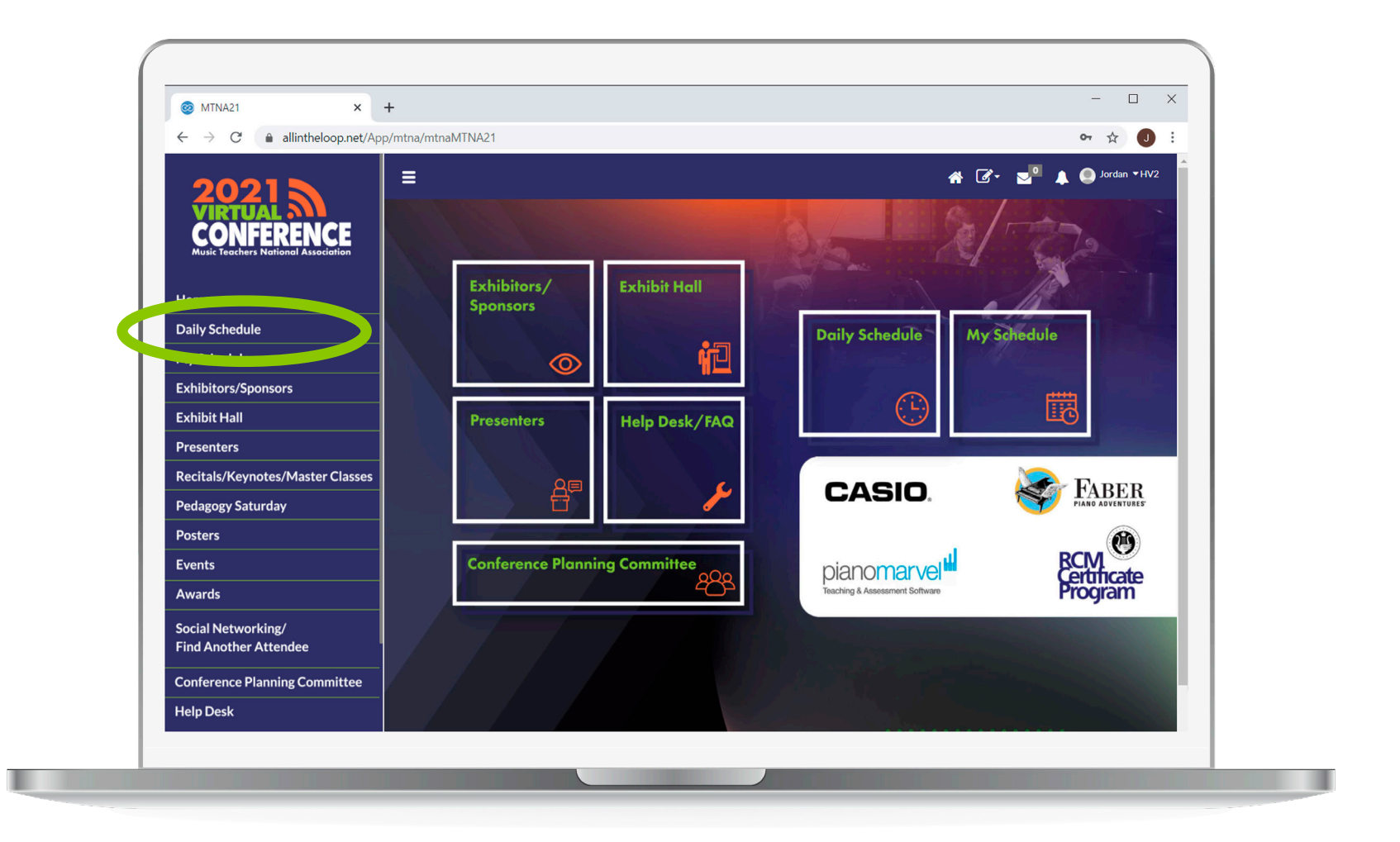

On the left hand menu click on the 'Daily Schedule' button.

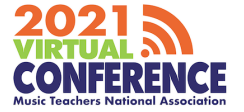

## **Daily Schedule**

\*Note: Star sessions to save to 'My Agenda'

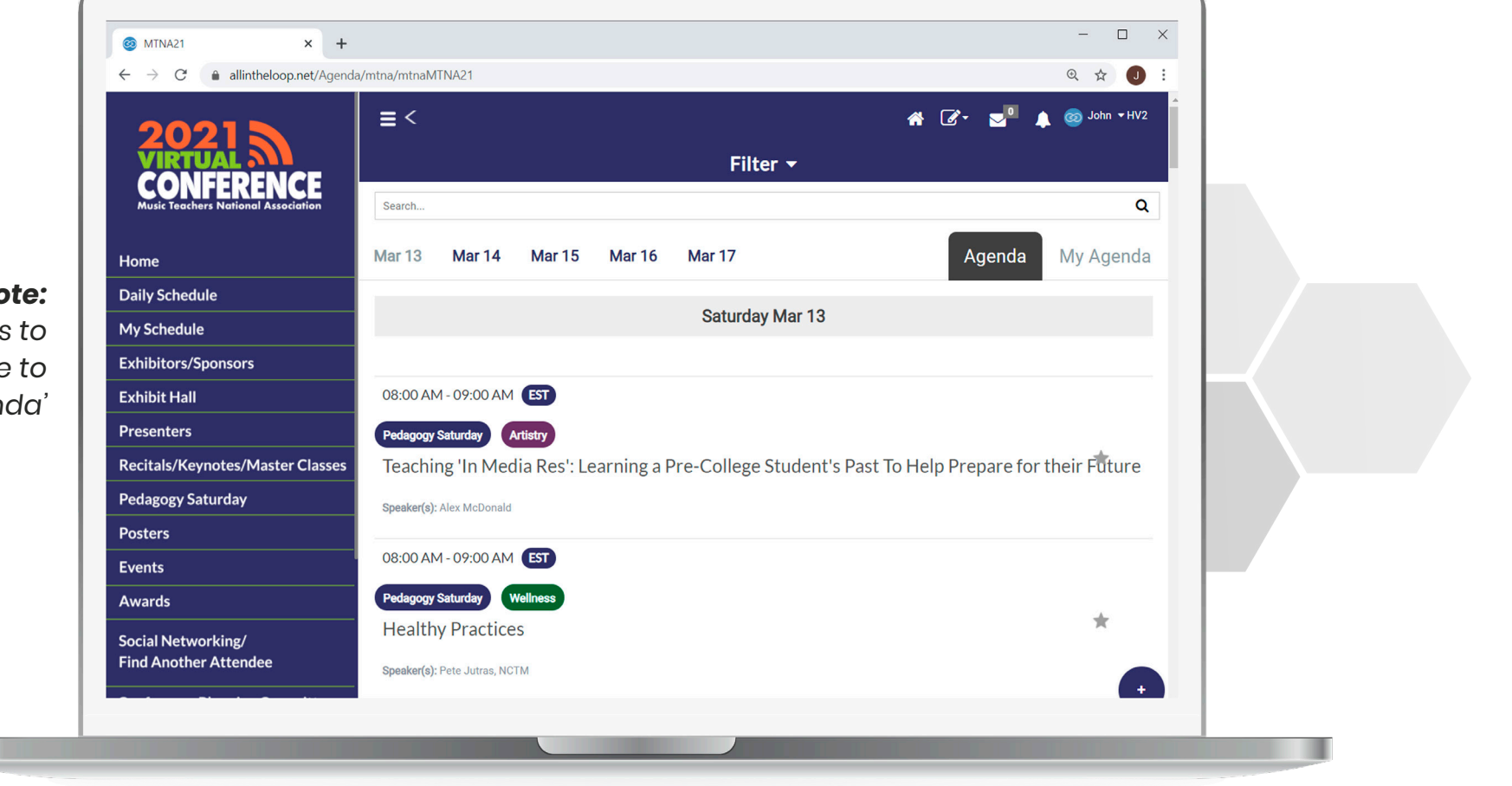

Use this feature to navigate to your session and click on the session.

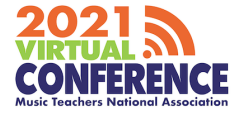

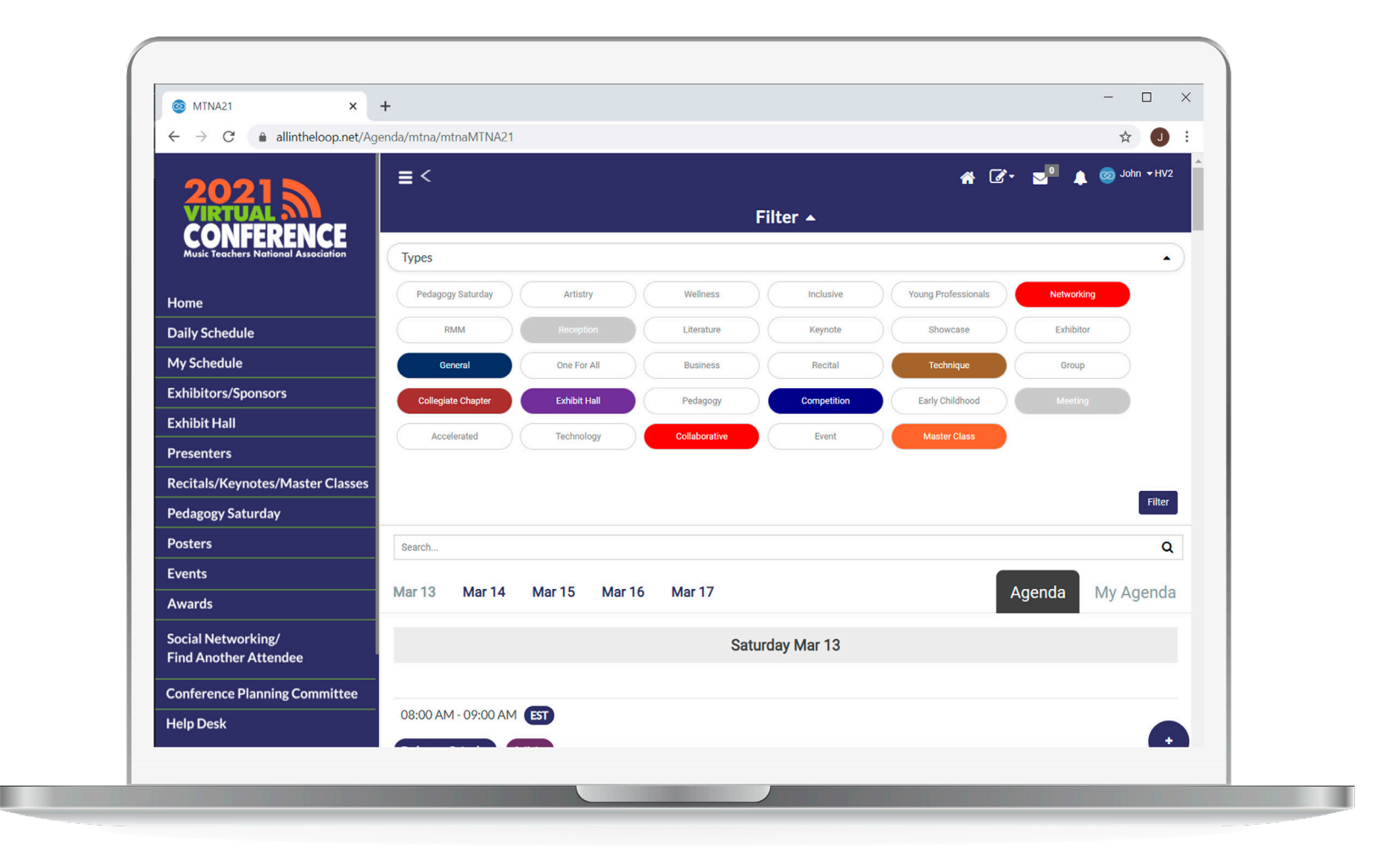

Use filters to find relevant sessions.

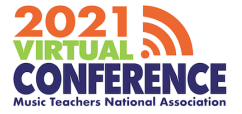

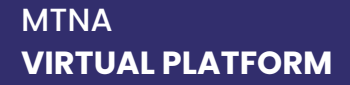

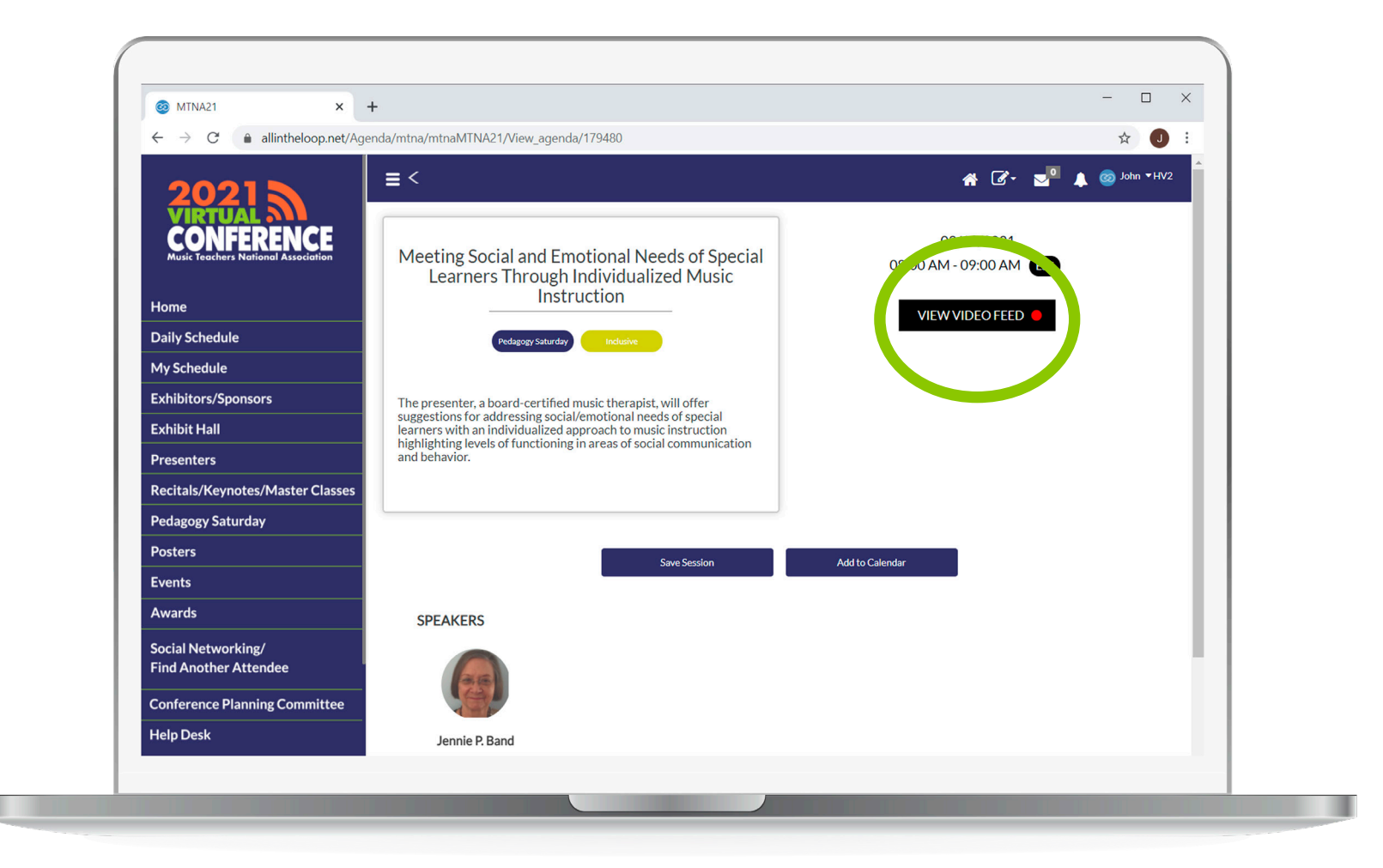

Click on your chosen session. To view a live stream click on 'VIEW VIDEO FEED'.

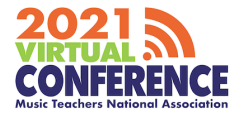

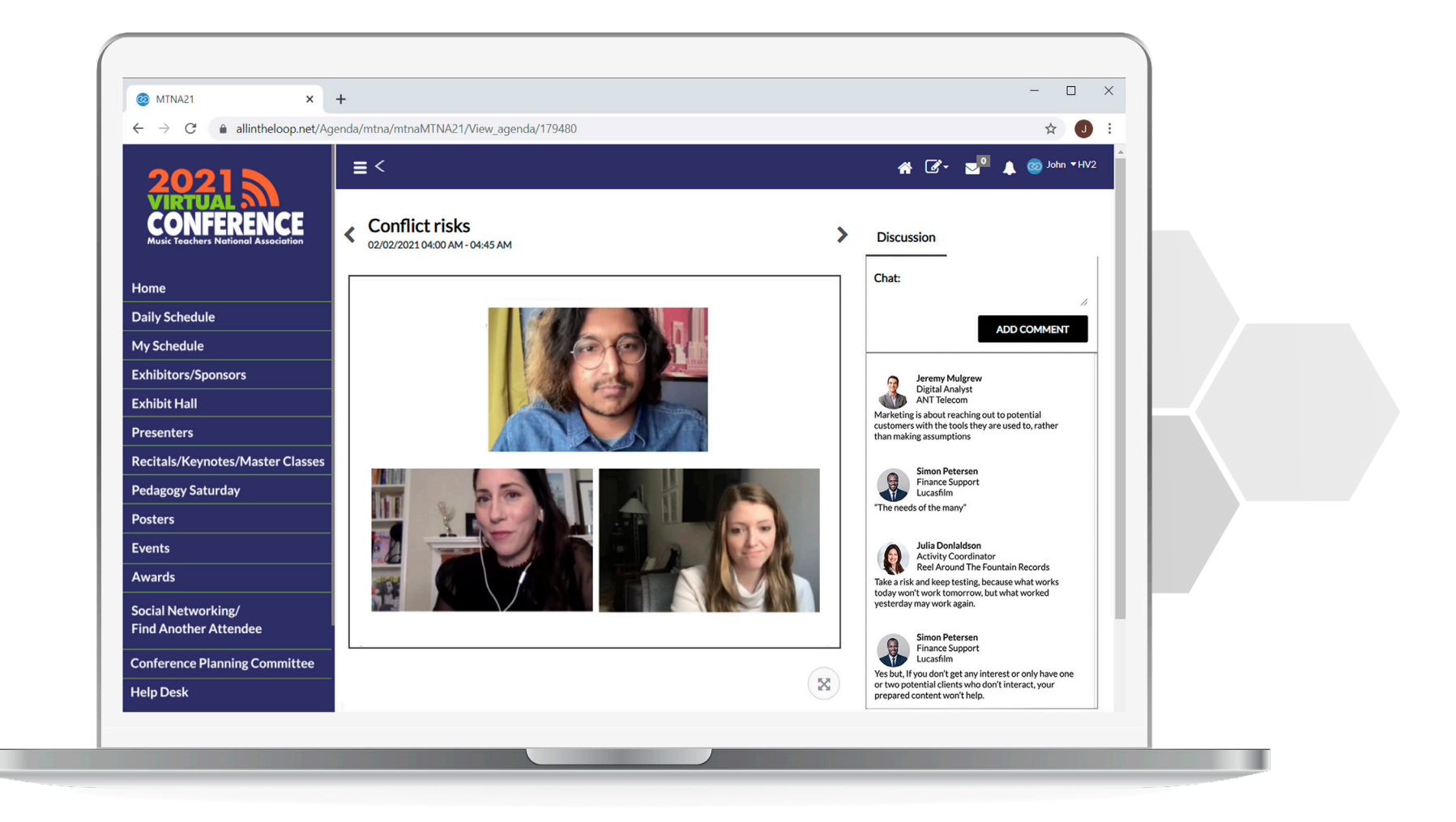

View the Live Stream and make comments during a session.

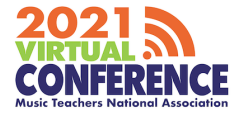

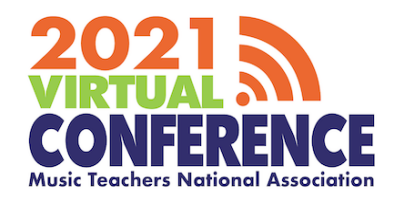

# **DESKTOP APPLICATION** EXHIBITORS / SPONSORS

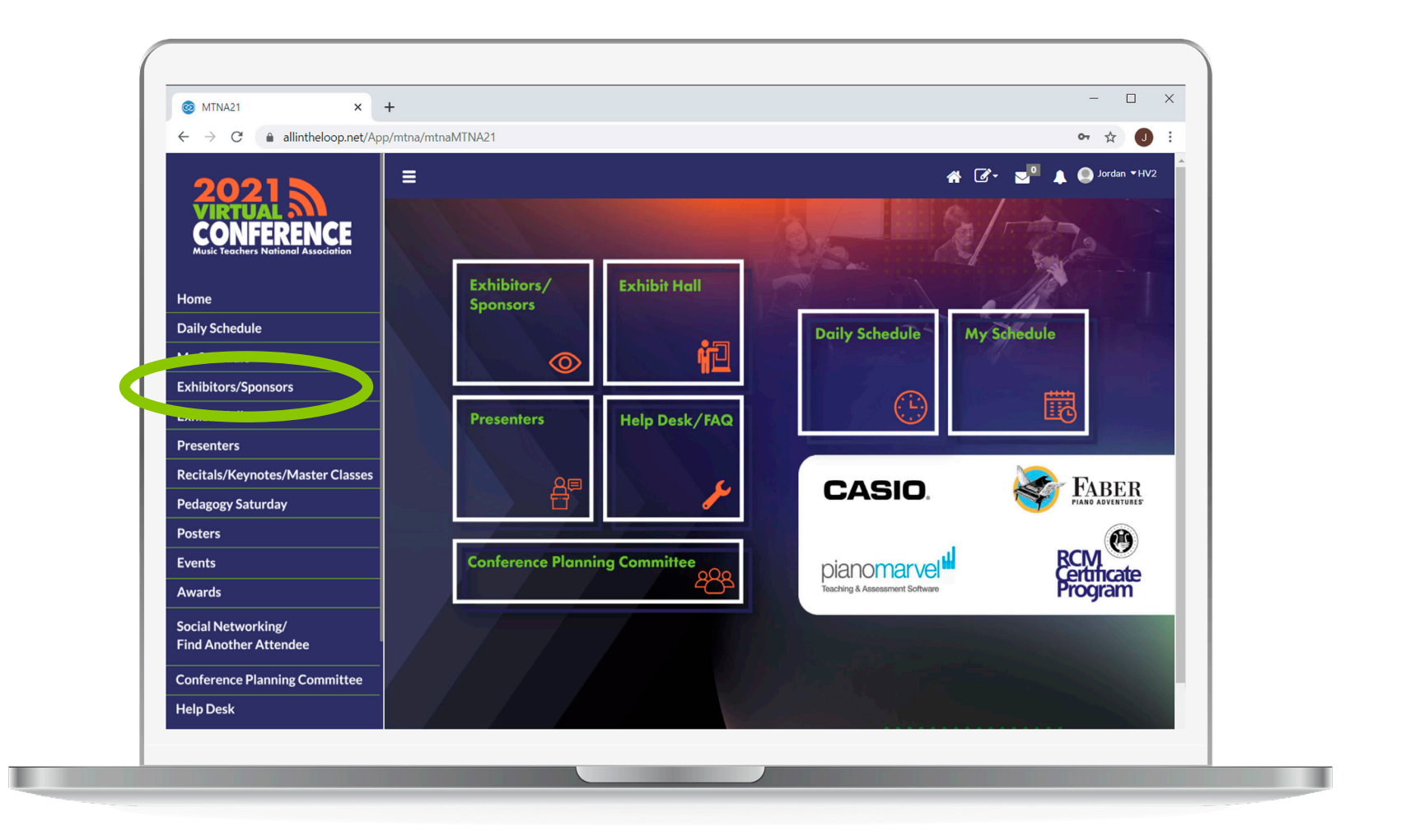

On the left hand menu or home screen click on the 'Exhibitors/Sponsors' button.

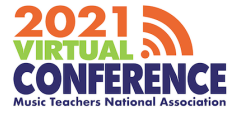

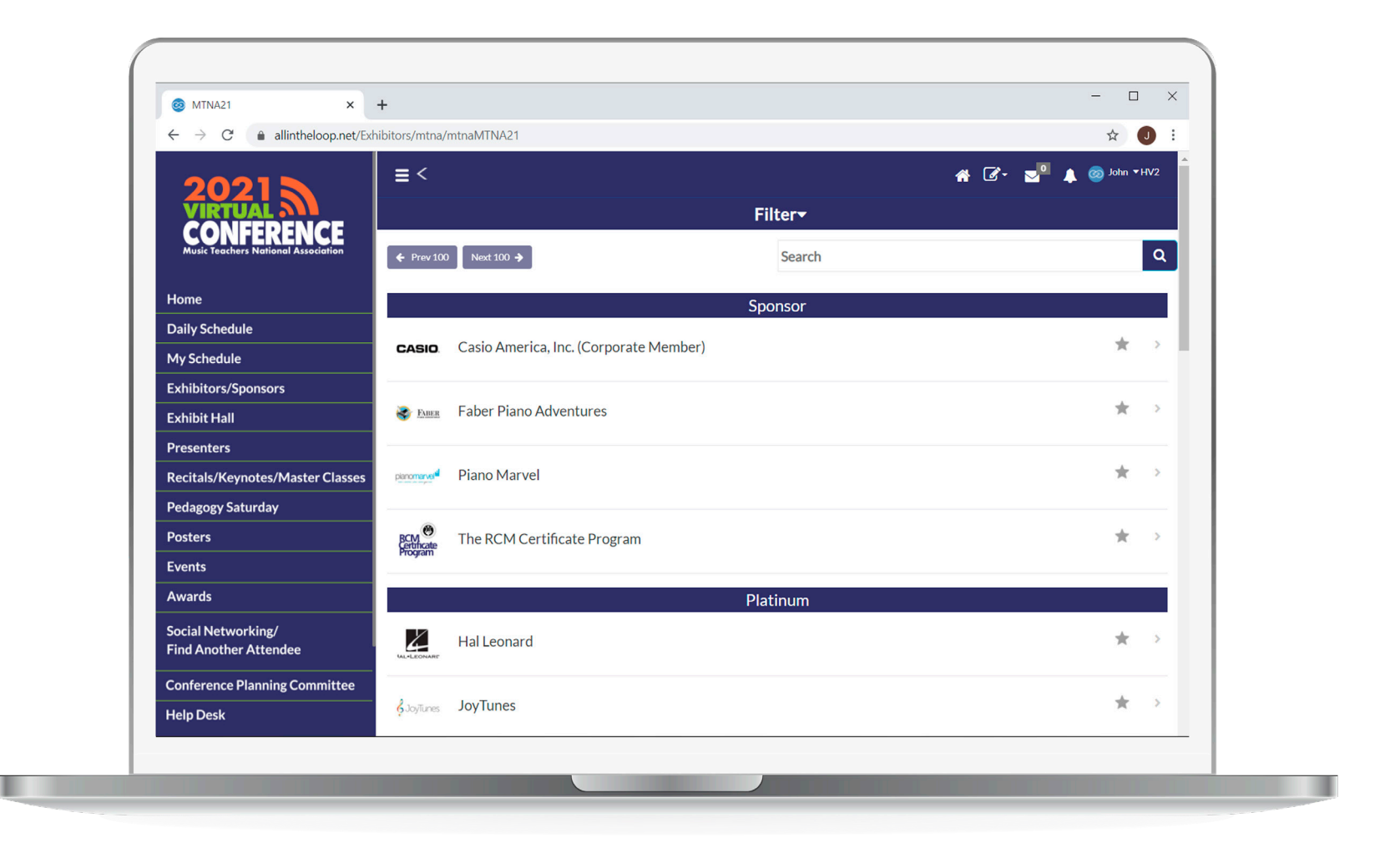

Search for a relevant exhibitor/sponsor.

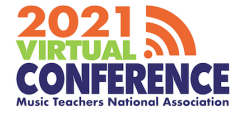

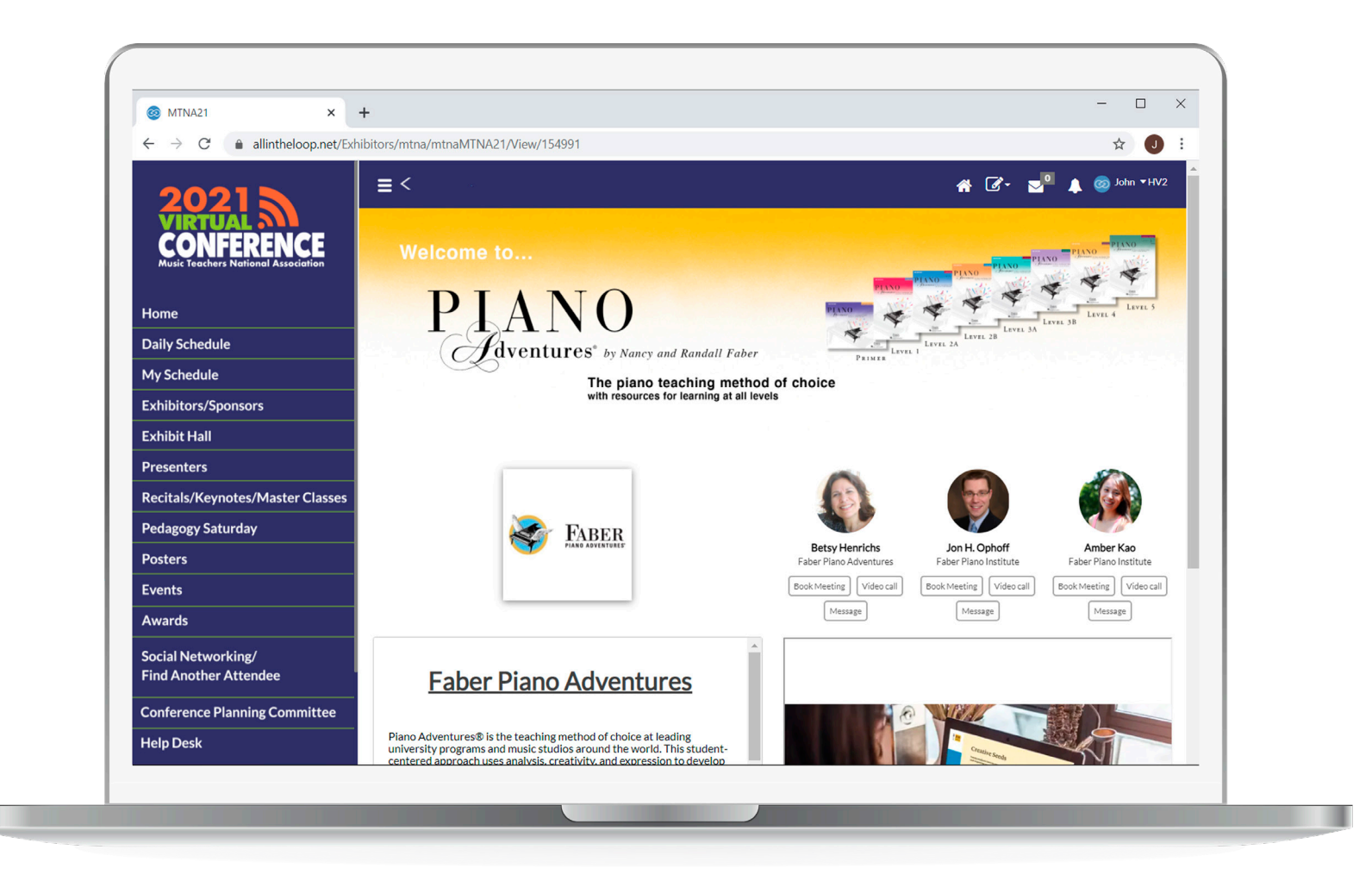

You will be able to see a description, website, videos and will be able to network with assigned exhibitor representatives.

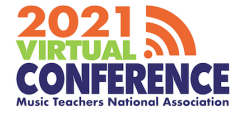

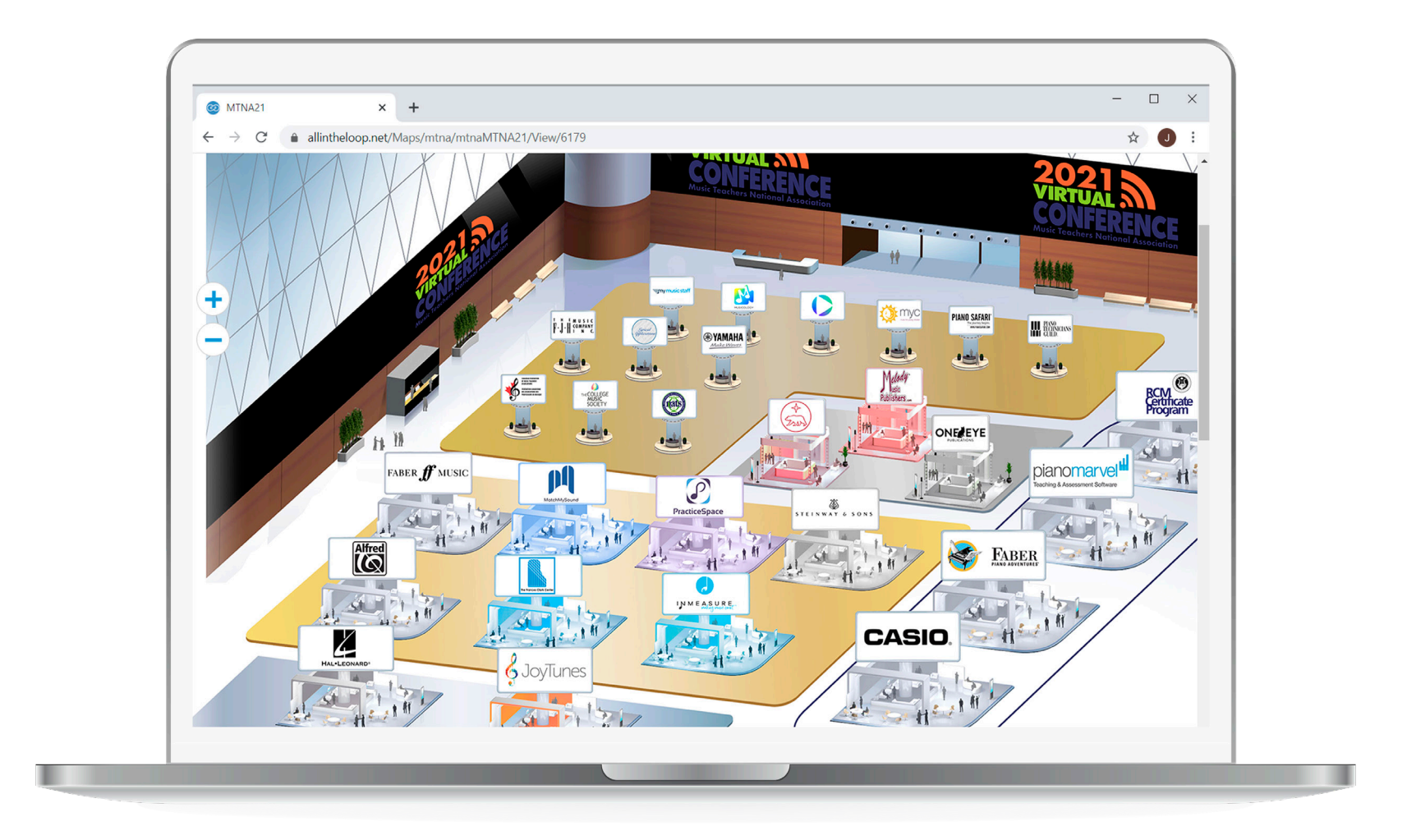

Alternatively you can find exhibitors & sponsors via the interactive floor plan. Click on Exhibit Hall on the home screen.

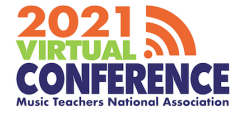

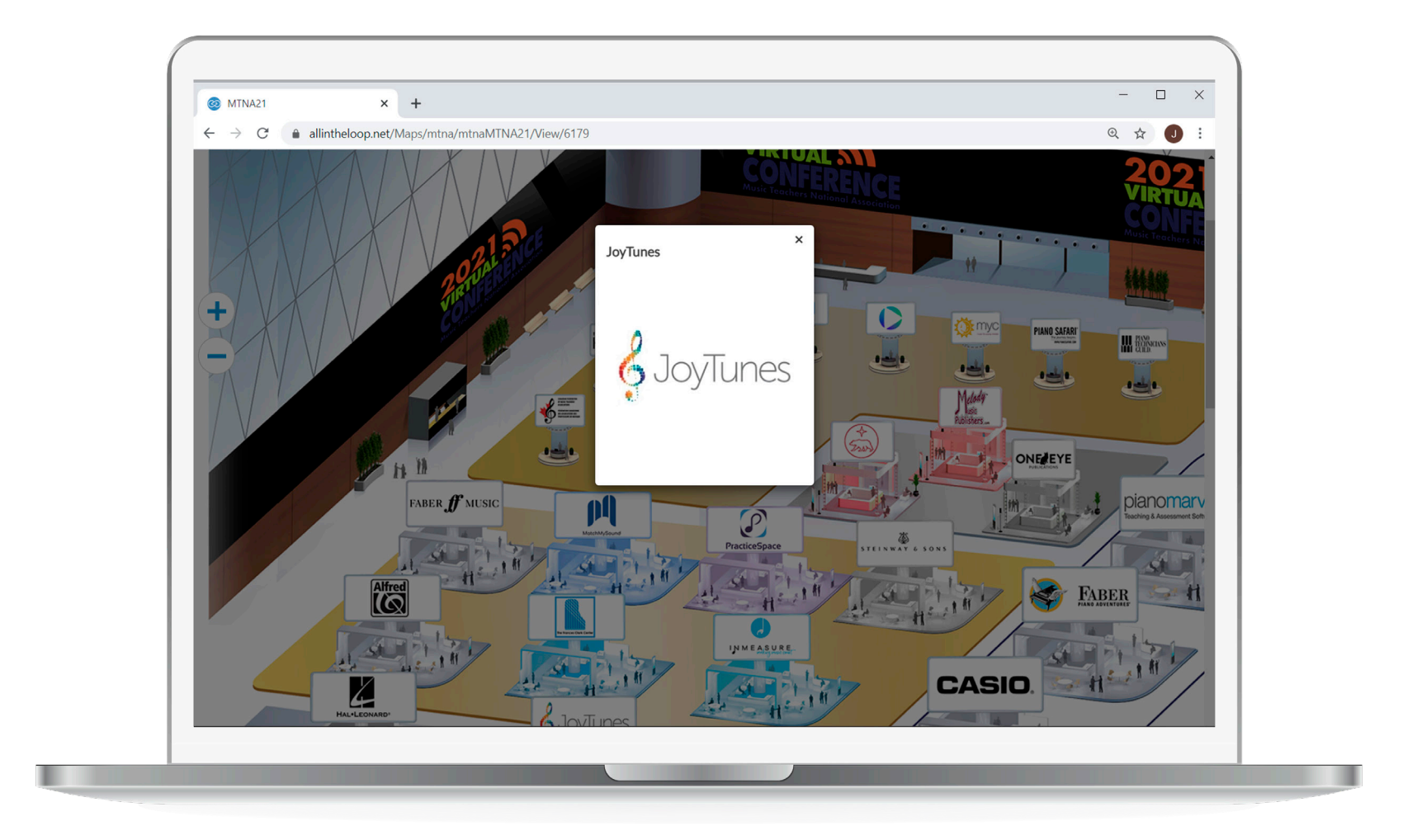

Click on a booth and then click the exhibitor or sponsor logo to access their booth.

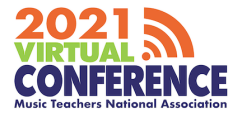